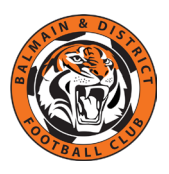

## Football Australia Coach Education – New Process

Learner NSW Coach & Course Rego

The way you register for coaching courses has changed.

Football Australia has brought all the courses and your coaching history together into a new portal at *learn.footballaustralia.com.au* 

To access the new Learning Platform you will need a **PlayFootball account**, which is linked to your **FFA number**. You should fit into one of the following three scenarios...

- A. You have an FFA Number and you have a PlayFootball account
  If you already have an FFA number, use it to log into Play Football
  (https://account.footballnetwork.com.au/) then go to Get a Football Australia Learning
  Account below.
- B. You have NEVER had an FFA number or PlayFootball account If you do NOT have a Play Football account and have *never had an FFA number*, you must create one to access the new Football Australia Learning platform. Select Create Account at the bottom of the Play Football page (<u>https://account.footballnetwork.com.au/register</u>) and follow the steps. Then go to Get a Football Australia Learning Account below.

## C. You have an FFA Number but $\underline{not}$ a PlayFootball account

This scenario generally only applies to youth players who are linked to a parent or guardian's Play Football account. You will need to create a new Play Football account for that person and, during the Learning Account steps below, *link the new account to their existing FFA number*.

- a) Go to **Create Account** at Play Football https://account.footballnetwork.com.au/register
- b) Complete the form
  - i. Requires a unique email address i.e. not currently associated with a PlayFootball account.

Once you have successfully accessed or created your **PlayFootball** account, please complete the steps below to link and activate a **Football Australia Learning Account**.

## Get a Football Australia Learning Account

Balmain DFC members register via Dribl, which means your registration is not in PlayFootball. The following steps will create a valid Coach registration for you in in a special module called **Learner NSW**.

- 1. Go to: https://www.playfootball.com.au/club-registration-search
- 2. Search for a club called Learner NSW

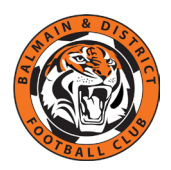

- 3. Select that club and register as a coach
  - i. If the *History Check* page comes up, complete the details to link a new PlayFootball account to an existing FFA number
- 4. Once the *Learner Registration Coach* is complete and submitted, you will receive two (2) emails regarding your Learner NSW account
  - i. **Support**: Your Registration to Football Pending Approval
    - a. This has a zero-dollar invoice attached confirming Learner Registration Coach
  - ii. PlayFootball: Your Registration to Football is now Active
    - a. This confirms your Learner NSW rego is Active
- 5. Your *Learner NSW* activation will also activate your access to the Football Australia eLearning site
  - i. This second activation can take between 6 and 48 hours, but will generally happen overnight

## **Register for the Course**

- 6. Go to the website: <u>https://learn.footballaustralia.com.au/</u>
- 7. Select the Learner (Football Account) option
- 8. Log in with your *PlayFootball* email address and password
  - i. If your account is not recognised, try again in a few hours or tomorrow
- 9. Once you have successfully logged in, accept the Terms & Conditions
- 10. The **Welcome** (Home) page should appear, with your name top left
  - i. Scroll down for current or previous Coach Courses
- 11. There are 2 ways to find/enrol in a new Course
  - i. Select **Training Library** to get to Course Categories
    - a. Select Coaching  $\rightarrow$  View Course
    - b. Choose your level of Course e.g. MiniRoos
    - c. Select Enrol Via Event
    - d. Start typing "Canterbury" into the Member Associations box
    - e. Select "FNSW Canterbury & District Soccer Football Assoc"
    - f. Select the Course you wish to attend from the calendar
    - g. Select ENROL (bottom right)
    - h. A confirmation will appear on the screen
  - ii. Select **Training Event** to go straight to the calendar
    - a. Follow steps **d.** to **h.** above

The above processes (Steps 1 to 8) are fiddly and unnecessarily complex. However, once you have completed the steps and successfully accessed the Football Australia Learning Centre, you will have a permanent record of all coach, referee and learning courses you have completed, as well as easy access to upcoming courses.

Our club reimburses 50% of Foundation of Football courses for BDFC members. You can submit your claim after successful completion via this JotForm: https://form.jotform.com/240567824522862